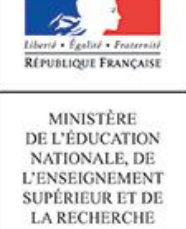

Fiche utilisateur : Déclencher un suivi

## Fiche 1 – Déclencher un suivi

#### A destination des

• Chefs d'établissement et utilisateurs ayant reçu une délégation de responsabilité

Cette fonctionnalité est accessible depuis le portail ARENA, en cliquant sur le lien « Suivi des élèves » du « Décrochage scolaire ».

Un suivi peut être déclenché soit pour :

- Soit pour un élève scolarisé, potentiellement décrocheur ;
- Soit pour un élève non scolarisé (décrocheur).

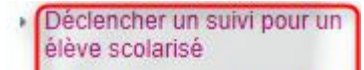

- Déclencher un suivi pour une sortie prématurée
- Suivis en cours
- Suivis clos
- Statistiques sur les suivis
- Délégation de responsabilité

#### 1. Déclencher un suivi pour un élève scolarisé

Cette fonctionnalité permet de déclencher un suivi pour un élève scolarisé potentiellement décrocheur en cours d'année.

Il est impératif de saisir un début de nom ou de prénom (une lettre suffit) afin d'activer la recherche et accéder à une liste d'élèves.

La liste issue de la recherche est obtenue à partir des élèves scolarisés dans l'établissement pour l'année scolaire en cours. La recherche s'effectue directement depuis la Base Élèves de l'établissement sur lequel on est positionné.

| lom au       | Pré                | nom              | Chercher       |                   |                |
|--------------|--------------------|------------------|----------------|-------------------|----------------|
| ▲ <u>Nom</u> | Prénom             | Année précédente | Année en cours | Date de naissance | Suivi en cours |
| ALCOURT IN   | That is            | 40.52108         | 10140          | 001111000         |                |
| ALCONTY .    | <b>Automatics</b>  | 100100           | -              | 222-006-220801    |                |
| 44.000       | Plantan            | 100              |                | 044103103000      |                |
| 14.00071     | Loose              | NONE .           | 10             | 12/06/220001      |                |
| 41.120.000   | <b>Manufa</b>      | 0.002            | 100100         | 23462239822       |                |
| ALC: NO.     | <b>Automatican</b> | 1040             | 100.040        | Internet Control  |                |

Des tris ascendants et descendants sont possibles sur les colonnes « Nom » et « Date de naissance ».

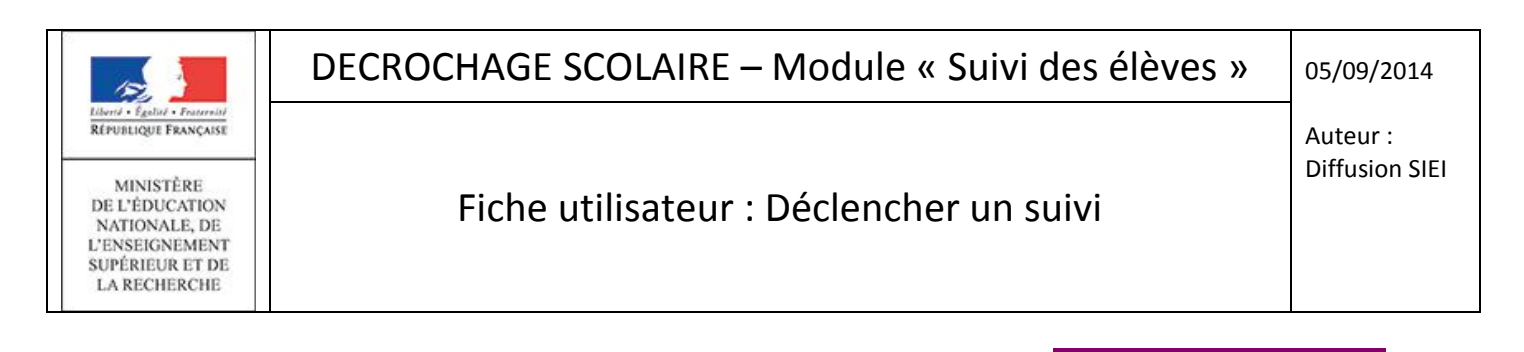

| Le lien présent sur le nom de l'élève permet l'accès à sa fiche identitaire et ainsi de | Declencher un sulvi | (sauf |
|-----------------------------------------------------------------------------------------|---------------------|-------|
| si l'élève est déià suivi) :                                                            |                     |       |

| om augere                   |                             | Prénom                                                                   | Chercher                 |                                  |                |
|-----------------------------|-----------------------------|--------------------------------------------------------------------------|--------------------------|----------------------------------|----------------|
| Nom                         | Prénom                      | Année précédente                                                         | Année en cours           | Date de naissance                | Suivi en cours |
|                             | <b>Manufa</b>               | CMD                                                                      | 10110                    | 23482(246)                       |                |
| à 1 sur 1 éléme             | ent(s) trouvé(s)            | Way refers to 20402-0000                                                 |                          |                                  |                |
| à 1 sur 1 éléme<br>Identité | ent(s) trouvé(s)            | ely récu: a 23452-2962                                                   | Scolarité                |                                  |                |
| à 1 sur 1 éléme<br>Identité | ent(s) trouvé(s)            | ndig vedance in 2010/20102                                               | Scolarité<br>Formation s | uivie en 2012/2013 (             | WTN/HE)        |
| à 1 sur 1 éléme<br>Identité | ent(s) trouvé(s)<br>Adresse | Ng witco in 204022002<br>14 scatture de Lacituquelle<br>14 de la Galeria | Scolarité<br>Formation s | uivie en 2012/2013 (<br>Classe ( | NTARE)         |

Un formulaire s'affiche pour sélectionner un motif de suivi (obligatoire) - Absentéiste, Démissionnaire, Exclu temporaire, Exclu définitif et Prévention - et pour saisir, au besoin, un commentaire.

Le commentaire ne doit pas comporter plus de 500 caractères : un compteur permet de visualiser en temps réel l'avancement de la saisie et le nombre de caractères restants.

| <b>Déclencher suivi</b>                                             |                                                                                                    |
|---------------------------------------------------------------------|----------------------------------------------------------------------------------------------------|
|                                                                     |                                                                                                    |
| INE<br>Nom , prénom<br>Motif du suivi                               | - non renseigné 🗸                                                                                                    |
| Commentaire<br>(0 car. utilisė́(s) / 500 max.)                      |                                                                                                    |
| NOTE : Il est déconseillé de récupé<br>correspondre à vos attentes. | rer par la fonctionnalité "copier-coller", un texte issu d'un logiciel de traitement de texte, la mise en page pouvant ne pa |
|                                                                     |                                                                                                    |
|                                                                     | Retour Enregistrer                                                                                                    |

Enregistrer

permet d'intégrer l'élève dans la liste des élèves suivis (menu « Suivis en cours ») et Le bouton ouvre le formulaire de constitution de l'équipe.

Dans la liste obtenue au niveau du menu « Déclencher un suivi pour un élève scolarisé », le nom de l'élève apparaît alors en soulignage en pointillé avec l'icône 🔮, dans la colonne « Suivi en cours ».

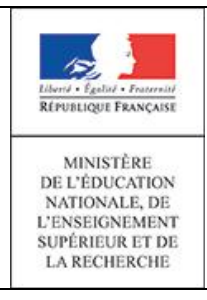

Fiche utilisateur : Déclencher un suivi

### 2. Déclencher un suivi pour une sortie prématurée

Cette fonctionnalité permet de déclencher un suivi pour un élève non scolarisé pour l'établissement (décrocheurs) de l'année N et l'année N-1 sans distinction d'âge :

- Les élèves non scolarisés de l'année N-1 sont les élèves qui ont été scolarisé dans l'établissement au cours de l'année scolaire précédente (N-1) et qui ne sont pas retrouvés dans aucun établissement de l'académie pendant l'année scolaire en cours.
- Les élèves non scolarisés de l'année N sont les élèves qui ont été scolarisé dans l'établissement durant l'année scolaire en cours (N) et qui ne sont pas scolarisés dans aucun établissement de l'académie.

Les données de cette liste sont mises à jour quotidiennement dès l'enregistrement de la première campagne SIEI de l'année scolaire en cours. La date de dernière constitution de la liste est affichée en haut à droite de l'écran.

| Filte sur les têbres non sootnivés     Nom   Survi dans lébalissement   Loting   Dernière   dans   dans   dernière   dans   dernière   dans   dans   dans   dans   dans   dans                                                                                                    |                                    |                                                                                                    |         |                                                                                                    |                                                                                                    |                  |                                                                                                    | Donn  | ées actualisé         | es le : 09/07/2014 |
|----------------------------------------------------------------------------------------------------|------------------------------------|----------------------------------------------------------------------------------------------------|---------|----------------------------------------------------------------------------------------------------|----------------------------------------------------------------------------------------------------|------------------|----------------------------------------------------------------------------------------------------|-------|-----------------------|--------------------|
| Nm       Prinn       Image: Supervise (Insuite)       Image: Supervise (Insuite)       Image: Supervise (Insupervise (Insuite)       Image: Supervise (Insuite)                                                                                                    | Filtre sur les élèves non scolaris | ès                                                                                                    |         |                                                                                                    | Filtre sur le SIEI                                                                                              |                  |                                                                                                    |       |                       |                    |
| Suivi dans Fetablissement       Toutes                                                                                                    | Nom                                |                                                                                                    |         | Prénom                                                                                                    | Envoi au                                                                                                    | SIEI - tous - 🗸  |                                                                                                    |       |                       |                    |
| Interview data status straine into status into status into                                 | Quini dana l'átabliccomont         | tous                                                                                                    | ~       | a contraction of the second second se | Retou                                                                                                    | SIEL - tous -    | ×                                                                                                    |       |                       |                    |
| Definition formation storing       Notifies                                                                                                    | Sulvi dans retablissement          | - tous -                                                                                                    |         |                                                                                                    | Cite                                                                                                    | tout tout        |                                                                                                    |       |                       |                    |
| $\begin{tabular}{  \begin{tabular}{  \begin{tabular}  \begin{tabular}  \begin{tabular}{  \begin{tabular}{  \begin{tabular}  \begin{tabular}  \begin{tabular}  \begin{tabular}$ | Demiere formation suivie           | - toutes -                                                                                                    |         | *                                                                                                    | Site                                                                                                    | - toutes -       |                                                                                                    | •     |                       |                    |
| $\begin{array}{ c c c c c c c c c c c c c c c c c c c$                                                                                                    | Motif de sortie                    | - tous -                                                                                                    |         | ~                                                                                                    |                                                                                                    |                  |                                                                                                    |       |                       |                    |
| Oute     Oute     Oute     Oute     Oute     Oute     St     Nutrition                                                                                                    | Nom                                | Prénom                                                                                                    | Suivi   | Dernière                                                                                                    | Date                                                                                                    | Sortie établisse | ment                                                                                                    | Envoi | Annul<br><u>Retor</u> | er Cherch          |
| Oui x M.<br>Oui x M.<br>Oui v An.                                                                                                    |                                    | dai<br>l'ét                                                                                                    | l'étab. | <u>formation suivie</u>                                                                                                    | de naissance                                                                                                    | Motif            | Date                                                                                                    | SIEI  | SFI                   | Situation          |
| Oui x M⊥<br>Oui x Agri.<br>Oui v Agri.                                                                                                    | NE .                               | 10010                                                                                                    | 0.0     | 50                                                                                                    | 10/04/2000                                                                                                    | 11               | 46407120113                                                                                                    |       |                       |                    |
| Oui X M.<br>Oui X Agr.                                                                                                    |                                    | Maxima                                                                                                    |         | 10140                                                                                                    | 01-000-0000                                                                                                    | 10               | 00/07/2010                                                                                                    |       |                       |                    |
| Oui     X     ML       Oui     X     Agri,       Oui     X     Agri,                                                                                                    | T D AND TO                         | Morgane                                                                                                    |         | 10.140                                                                                                    | 14/00/1000                                                                                                    |                  | 05/04/2013                                                                                                    |       |                       |                    |
| Oui x M.<br>Oui x Agr.<br>Oui v Agr.                                                                                                    | 16. C                              | AMAGE IN CO.                                                                                                    |         | 10.140                                                                                                    | 27100-1000                                                                                                    |                  | 0040712013                                                                                                    |       |                       |                    |
| Oui ⊻ ML<br>Oui ⊻ Agri<br>Oui ∠ Agri                                                                                                    | Contraction of the                 | 1.000                                                                                                    |         | 102140                                                                                                    | 0.01010-0.01000                                                                                                 |                  | 404010010                                                                                                    |       |                       |                    |
| Oui v Agri.                                                                                                    | 1993                               | Theory                                                                                                    |         | 10.140                                                                                                    | 04/00/1007                                                                                                    |                  | 28/01/2014                                                                                                    | Oui   | ×                     | ML                 |
| Oui 🖌 Agri.<br>Oui 🖌 Agri.                                                                                                    |                                    | Thursday                                                                                                    |         | 10.140                                                                                                    | 071000-1000                                                                                                    |                  | 05/07/2013                                                                                                    |       |                       |                    |
| Oui v Agri.<br>Oui v Agri.                                                                                                    |                                    | Antandine                                                                                                    |         | 10.00*04                                                                                                    | 14/00/1000                                                                                                    |                  | 00407120113                                                                                                    |       |                       |                    |
| Oui ⊻ Agr.                                                                                                    | 42 C M                             | Emers                                                                                                    |         | 55                                                                                                    | 17112210000                                                                                                    |                  | 100407120113                                                                                                    |       |                       |                    |
| Oui <u>v Agri</u> .                                                                                                    | Page 1                             | Manut.                                                                                                    |         | 10.000                                                                                                    | 224611-10861                                                                                                    |                  | 00/07/2010                                                                                                    | Oui   | ×                     | Agri.              |
| Oui ⊻ Agri.                                                                                                    |                                    | 1.00                                                                                                    |         | 102.048                                                                                                    | 100×010/2000 1                                                                                                  |                  | 08487128113                                                                                                    |       |                       |                    |
| Oul <u>v Agri</u> .                                                                                                    |                                    | Laures                                                                                                    |         | 10.140                                                                                                    | 10/07/1008                                                                                                    |                  | 100101-0010                                                                                                    |       |                       |                    |
| Oui ⊻ Agri.                                                                                                    |                                    |                                                                                                    |         | 40.00                                                                                                    | 171000-10000                                                                                                    |                  | 10000-020-02                                                                                                    |       |                       |                    |
| Oui <u>v Agri</u>                                                                                                    | 100                                |                                                                                                    |         | -                                                                                                    | 202000-0000                                                                                                    | -                | 100-00-00-00-00-00-00-00-00-00-00-00-00-                                                                        |       |                       |                    |
| Oui 🛩 Agri                                                                                                    |                                    |                                                                                                    |         | -                                                                                                    | 211000020000                                                                                                    |                  | 00000100000                                                                                                    |       |                       |                    |
| Oui ⊻ Agri.                                                                                                    |                                    | 11000                                                                                                    |         | -                                                                                                    | 2 × 40 × 20000                                                                                                  |                  | 20012014                                                                                                    |       |                       |                    |
| Oui 👱 Agri                                                                                                    |                                    | an english and a second second s |         | -                                                                                                    | 1,21,000,21,000                                                                                                 |                  | 1000000000                                                                                                    |       |                       |                    |
| Oui 🖌 Agri.                                                                                                    | THET                               |                                                                                                    |         |                                                                                                    | The second second second second second second second second second second second second second second second se |                  | the second second second second second second second second second second second second second second second se |       |                       |                    |
|                                                                                                    | eners<br>Note                      | Madican                                                                                                    |         | 10.040                                                                                                    |                                                                                                    |                  |                                                                                                    |       |                       |                    |

Des tris ascendants et descendants sont possibles sur plusieurs colonnes de la liste.

Cette liste peut être affinée avec des filtres, suivant deux types de critères :

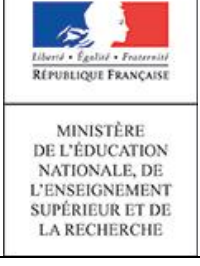

#### Fiche utilisateur : Déclencher un suivi

- les informations sur les élèves non scolarisés :
  - o Nom,
  - o Prénom,
  - Suivi dans l'établissement (par défaut, uniquement les élèves 'suivis' et 'non suivis' sont reportés dans la liste),
  - Dernière formation suivie,
  - o Motif de sortie.
- les <u>informations du SIEI</u> (informations concernant le retour des données comparées au niveau de la plateforme SIEI).
  - SFI (Système de Formation Initiale) : une coche verte ✓ indique que l'élève a été retrouvé suite à la comparaison nationale et la croix rouge ≭ indique que l'élève n'a pas été retrouvé. Les élèves suivis par une mission locale sont marqués comme non retrouvés.
  - o Situation,
  - Date du retour SIEI.

A partir de la liste, il est possible d'« Imprimer en PDF » 🖾 ou d'« Exporter en Sylk » 🗐 (slk, tableur type Excel) la liste. L'adresse et le(s) numéro(s) de téléphone de l'élève figurent sur l'export et l'impression.

Le lien présent sur le nom de l'élève permet l'accès à sa fiche identitaire et ainsi de **Déclencher un suivi** (sauf si l'élève est déjà suivi):

| entité                           |                                                                | Scolarité                               |                          |                      |
|----------------------------------|----------------------------------------------------------------|-----------------------------------------|--------------------------|----------------------|
| Adresse                          | 0 RUE JEAN BOYER<br>SA120 BERTRICHAMPS                         | Formation suivie en 2012/2013<br>Classe | HEME<br>N                |                      |
| Téléphone                        |                                                                | Statut                                  | SCOLARE                  |                      |
| Mél.                             |                                                                | Motif de sortie                         | 12 - BUTTE ETUDES JD DEG | MEN PUBLIC HORS AG   |
| Représentants légaux             | BCINTEMPS Receive (PERE)<br>(8:54-60-20-68: do: 07-77-60-07-21 | Diplôme(s) et attestation(s)            | D 2015-ADDRU ATT BCO DEC | URITE ROUTIERE JND I |
|                                  | BCINTEMPS Sature (MERE)<br>(8:54-60-20-68 au 07:77-20-21:68    |                                         |                          |                      |
| sultat de la comparaison e       | entre les systèmes de formation et les missions le             | ocales                                  |                          |                      |
| anible d'affiches la sécultat de | la companyinan any Vinformation ave la tuna da esta.           | ir act choopto                          |                          |                      |

Un formulaire s'affiche pour sélectionner un motif de suivi (obligatoire) - Non scolarisé, Non affecté, Affecté non inscrit et Non diplômé - et pour saisir, au besoin, un commentaire.

Le commentaire ne doit pas comporter plus de 500 caractères : un compteur permet de visualiser en temps réel l'avancement de la saisie et le nombre de caractères restants.

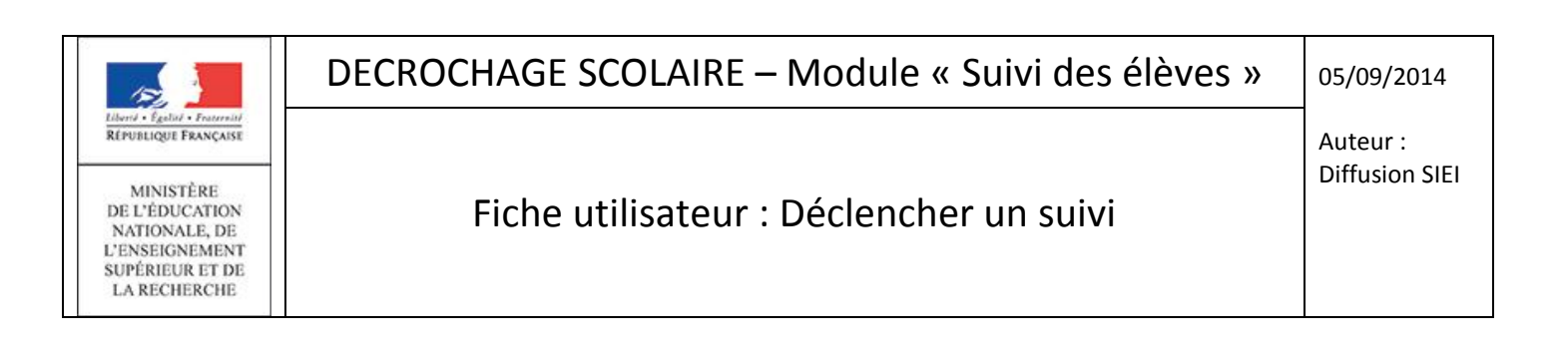

| Déclencher suivi                                                    |                                                                                                    |          |
|---------------------------------------------------------------------|----------------------------------------------------------------------------------------------------|----------|
|                                                                     |                                                                                                    |          |
| INE<br>Nom , prénom<br>Motif du suivi                               | - non renseigné 🗸                                                                                                    |          |
| Commentaire<br>(0 car. utilisé(s) / 500 max.)                       |                                                                                                    |          |
| NOTE : Il est déconseillé de récupé<br>correspondre à vos attentes. | rer par la fonctionnalité "copier-coller", un texte issu d'un logiciel de traitement de texte, la mise en page pouvan | t ne pas |
|                                                                     | Retour Enreg                                                                                                    | istrer   |

Enregistrer

permet d'intégrer l'élève dans la liste des élèves suivis (menu « Suivis en cours ») et Le bouton ouvre le formulaire de constitution de l'équipe.

Dans la liste obtenue au niveau du menu « Déclencher un suivi pour une sortie prématurée », le nom de l'élève n'apparaît plus comme un lien et « oui » est indiqué dans la colonne « Suivi dans l'étab. ».

#### 3. Constitution de l'équipe de suivi

Une équipe pour le suivi d'un élève peut être constituée lors de la création du dossier ou en cliquant sur le bouton 🧭 qui se trouve au sein du bloc « Composition de l'équipe de suivi » affiché sur la fiche de suivi de l'élève.

Automatiquement, l'équipe de suivi est initialisée avec la dernière équipe de suivi constituée.

Le choix des membres de l'équipe se fait parmi les personnels rattachés à l'établissement et présents dans l'annuaire LDApou dans le pavé "personnels MLDS". La recherche se fait à partir de trois lettres du nom ou du prénom :

| 100                                                                                                    | DECROCHAGE SCOLAIRE – Module « Suivi des élèves » |                            |  |  |  |  |
|----------------------------------------------------------------------------------------------------|---------------------------------------------------|----------------------------|--|--|--|--|
| Hibrid - Égalut - Francaise<br>République Française<br>DE L'ÉDUCATION<br>NATIONALE, DE<br>L'ENSEIGNEMENT<br>SUPÉRIEUR ET DE<br>LA RECHERCHE | Fiche utilisateur : Déclencher un suivi           | Auteur :<br>Diffusion SIEI |  |  |  |  |
| Déclenche                                                                                                    | suivi                                             |                            |  |  |  |  |
| No                                                                                                    | INE<br>n, prénom                                  |                            |  |  |  |  |

|               | Commentaire                        |                  |         |                |                                    |                                       |   |
|---------------|------------------------------------|------------------|---------|----------------|------------------------------------|---------------------------------------|---|
|               |                                    |                  |         |                |                                    |                                       |   |
| Compo         | oser l'équipe de suivi             |                  |         |                |                                    |                                       |   |
| Recherche     | de personnels dans l'établissement |                  |         |                |                                    |                                       |   |
| m             | Rechercher                         |                  |         |                |                                    |                                       |   |
| Ajout/liste d | de personnels <u>MLDS</u> ③        |                  |         |                |                                    |                                       |   |
| Equipe de s   | suivi                              |                  |         |                |                                    |                                       |   |
| éf.           | Nom Prénom                         | Mél.             | Qualité |                | Informer par mél<br>□ Tous ☑ Aucun |                                       |   |
| ucun élément  | t.                                 | $\backslash$     |         |                |                                    |                                       |   |
|               |                                    |                  |         |                | Liste des suivis                   | Enregistrer la composition de l'équip | e |
|               |                                    |                  |         |                |                                    |                                       |   |
|               |                                    | Nom Prénom       |         | Mél.           |                                    |                                       |   |
|               |                                    | Muller Dominique |         | Dominique      | Muller Tiller - rates - reals - 1  |                                       | 0 |
|               |                                    | WHEN LICES       |         | Locito Service | August - range made it             |                                       | 0 |

Le pictogramme 😳 permet de sélectionner le personnel nécessaire à l'équipe de suivi.

Une fois l'équipe de suivi constituée :

| Réf. | Nom Prénom       | Méi.                          | Qualité         | Informer par mél<br>✓ Tous   Aucun |   |
|------|------------------|-------------------------------|-----------------|------------------------------------|---|
| ۲    | Muller Dominique | Domman Huler2gas rancy-met: 1 | Tuteur V        |                                    | 0 |
| 0    | Willer Lucile    | Lucie Bornetgiac nancy-mat; 9 | Prof. principal | $\checkmark$                       | 0 |

- Il est possible de préciser la qualité de la personne, sachant qu'une qualité particulière "tuteur" est proposée.
- L'adresse mél est affichée automatiquement. Il est nécessaire de cocher les membres de l'équipe de suivi individuellement, ou collectivement – tous – s'ils doivent être informés par mél de la création ou modification de l'équipe de suivi. La suppression de la communication par mél se fait en cochant : <u>aucun</u>.
- Le pictogramme permet de supprimer un membre s'il n'a participé à aucun entretien et il est désactivé s'il est intervenu dans le suivi. Une fois désactivé, le membre apparaît en grisé : il ne peut plus être coché pour l'envoi de mél, il ne peut plus être choisi pour participer à un entretien, ... Pour le rendre de nouveau actif, il faut cliquer sur le pictogramme (2) (à la place du pictogramme (2)).
- Le référent du suivi est nommé au sein de l'équipe en activant le bouton radio placé dans la colonne « Réf. » à gauche. Par défaut, c'est le premier membre sélectionné qui est activé.
   La désignation d'un référent unique est obligatoire.

DECROCHAGE SCOLAIRE - Module « Suivi des élèves »

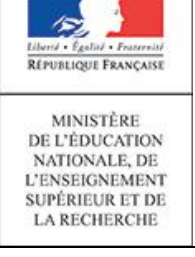

#### Fiche utilisateur : Déclencher un suivi

# Le membre de l'équipe désigné a en charge la coordination du suivi des élèves dont il est le référent. <u>Il peut</u> proposer la clôture d'un suivi si le suivi est à l'état "réouvert" et "en cours" et si tous les comptes rendus d'entretien sont validés.

 Les deux boutons
 Liste des suivis et d'accéder directement à la liste des élèves suivis (menu « Suivis en cours »). Cependant, le bouton
 Liste des suivis n'enregistre pas la composition de l'équipe.

Une fois enregistrée, une équipe de suivi peut évoluer et être modifiée. L'enregistrement de l'équipe permet à chaque membre de l'équipe et au référent du suivi d'avoir connaissance des nouveaux élèves à suivre dans le bloc « Mes évènements » du menu « Suivis en cours ».

Dans le cas où l'équipe de suivi n'est pas constituée à ce stade, le dossier reste incomplet jusqu'à la constitution de l'équipe. Les dossiers incomplets sont identifiés dans la liste des suivis.

#### 4. Elèves à ne pas suivre

A partir de la liste des élèves sortis de l'établissement non scolarisés dans l'académie (menu « Déclencher un suivi pour une sortie prématurée »), l'accès à la fiche identitaire permet d'indiquer s'il faut Ne pas suivre cet élève

Cet élève n'est alors plus visible dans la liste des élèves non scolarisés sauf si le filtre « Suivi dans l'établissement » est positionné sur « Elèves à ne pas suivre » :

| Filtre sur les élèves non scolarisés       Prénom       Filtre sur les SIEI         Suivi dans l'établissement Élèves à ne pas suivre        Prénom       Filtre sur le SIEI         Dernière formation suivie - tous -        Situation - toutes -         Motif de sortie - tous -           Nom       Prénom       Dernière         formation suivie       Dernière       Sortie établissement         Élèves       Sortie établissement       Envoi         Stel       Sortie établissement       Sitei         Stel       Sortie établissement       Sitei         Stel       Stel       Stel         Stel       Stel       Stel                                                                                                    | 🔰 Élèves so           | rtis de voi       | tre établis    | sement non scola             | arisés dans l'acad   | émie 🗟 🖪              |            |               |             |                    |
|----------------------------------------------------------------------------------------------------|-----------------------|-------------------|----------------|------------------------------|----------------------|-----------------------|------------|---------------|-------------|--------------------|
| Filtre sur les élèves non scolarisés       Filtre sur les SEI         Nom       Prénom         Suivi dans l'établissement Élèves à ne pas suivre v       Prénom         Dernière formation suivie       - toutes -         Motif de sortie       - tous -         Motif de sortie       - tous -         Vom       Prénom         Suivi dans l'établissement       Envoi au SIEI         Envoi au SIEI       - tous -         Votif de sortie       - tous -         Vom       Prénom         Suivi dans       Dernière formation suivie         Dernière formation suivie       Date         Envoi au SIEI       - tous -         Vom       Prénom         Suivi dans       Dernière formation suivie         Date       Serie établissement         Envoi au SIEI       - tous -         Vom       Prénom         Suivi dans       Dernière formation suivie         Date       SEI         SEI       Situation                                                                                                    |                       |                   |                |                              |                      |                       |            | Données actua | lisées le : | 09/07/2014 22:01:3 |
| Nom       Prénom       Invoi au SIEI       tous -       Invoi au SIEI       tous -       Invoi au SIEI       tous -       Invoi au SIEI       Invoi au SIEI | Filtre sur les élè    | ves non scolari   | isés           |                              | Filt                 | re sur le SIEI        |            |               |             |                    |
| Suivi dans l'établissement Élèves à ne pas suivre          Dernière formation suivie       - toutes -       ~         Motif de sortie       - tous -       ~       ~         Motif de sortie       - tous -       ~       ~         Nom       Prénom       Suivi<br>dans<br>l'établ.       Dernière<br>formation suivie       Date<br>de naissance       Sortie établissement       Envoi<br>au<br>SIL       Retour SIE         Motif       Date       Situation       Struation       Struation                                                                                                    |                       | Nom               |                | Prénom                       | E                    | nvoi au SIEI - tous - | ×          |               |             |                    |
| Dernière formation suivie     - toutes -     Image: Situation     - toutes -     Image: Situation       Motif de sortie     - toutes -     Image: Situation     - toutes -     Image: Situation     Image: Situation       Motif     Dernière formation suivie     Dernière formation suivie     Date de naissance     Sortie établissement     Envoi au<br>au<br>SIE     Retour SIE       Motif     Date     SFI     Situation                                                                                                    | Suivi dans l'établiss | sement Élèves     | à ne pas suivi | e 🗸                          |                      | Retour SIEI - tous -  |            | ~             |             | _                  |
| Motif de sortie     - tous -     Annuler     Chercher <ul> <li>Nom</li> <li>Prénom</li> <li>Suivi<br/>dans<br/>l'étab.</li> <li>Dernière<br/>formation suivie</li> <li>Date<br/>de naissance</li> <li>Sortie établissement</li> <li>Benvoi<br/>au<br/>SIE</li> <li>SE</li> <li>Set</li> <li>SE</li> <li>SE</li></ul>                                                                                                    | Dernière formation    | n suivie - toute  | s -            |                              | ~                    | Situation - toutes    | -          |               | ~           | ']                 |
| Nom     Prénom     Suivi<br>dans<br><u>l'étab.</u> Dernière<br>formation suivie     Date<br>de naissance     Sortie établissement     Envoi<br>au<br><u>Motif</u> Envoi<br>au<br><u>Date</u> Retour SIE       Motif     Date     SFI     Situation                                                                                                    | Motif de              | e sortie - tous - | -              |                              | ~                    |                       |            |               |             |                    |
| ▼ Nom     Suivi<br>dans<br><u>l'étab.</u> Dernière<br>formation suivie     Date<br>de naissance     Sortie établisseme<br><u>l'étab.</u> Envoi<br>au<br><u>SIEI</u> Retour SIEI       Motif     Date                                                                                                    |                       |                   |                |                              |                      |                       |            | An            | nuler       | Chercher           |
| Pétab.     Motif     Date     SFI     Situation                                                                                                    | ▼ <u>Nom</u>          | Prénom            | Suivi<br>dans  | Dernière<br>formation suivie | Date<br>de naissance | Sortie établis        | sement     | Envoi<br>au   | Ret         | our SIEI           |
| URICIN Ruman NC HEPPOR 1240-1988 21 8547/2013<br>VILLALINE Admin NC HEPPOR E247/988 21 8547/2013                                                                                                    |                       |                   | l'étab.        |                              |                      | Motif                 | Date       | SIEI          | SFI         | Situation          |
| VILLANE AND N. 2017 100 21 0007001                                                                                                    | 100000                | Roman             | 160            | 3ESPOR                       | 12/06/1008           | 21                    | 05/07(2013 |               |             |                    |
| 1 à Daux Dálámanta (trausáca)                                                                                                    | 1 à 2 aur 2 álámant/  | a) traunió(a)     |                | 10.00.00                     | 0210711000           |                       | 000010010  |               |             |                    |